All ECF users must have an upgraded individual PACER account to e-file and to register to e-file in the Court's CM/ECF filing system.

If you do not already have your own individual PACER account, go to <u>www.pacer.uscourts.gov</u> to create an account. Visit the Court's CM/ECF webpage for instructions on how to register. Shared accounts cannot be used for ECF registration.

#### REQUIREMENTS AND TRAINING:

- All ECF Users must comply with the requirements set forth in the Court's Local Rules and Administrative Procedures for ECF which are available on the Court's CM/ECF webpage.
- Contact the Clerk's Office to receive information regarding ECF training. ECF training sessions may be periodically offered by the Clerk's Office. Training may also be available upon request.

### **REGISTRATION INSTRUCTIONS**

- 1. Go to <u>www.pacer.uscourts.gov</u>.
- 2. Select Manage Your Account and click on Manage My Account Login.

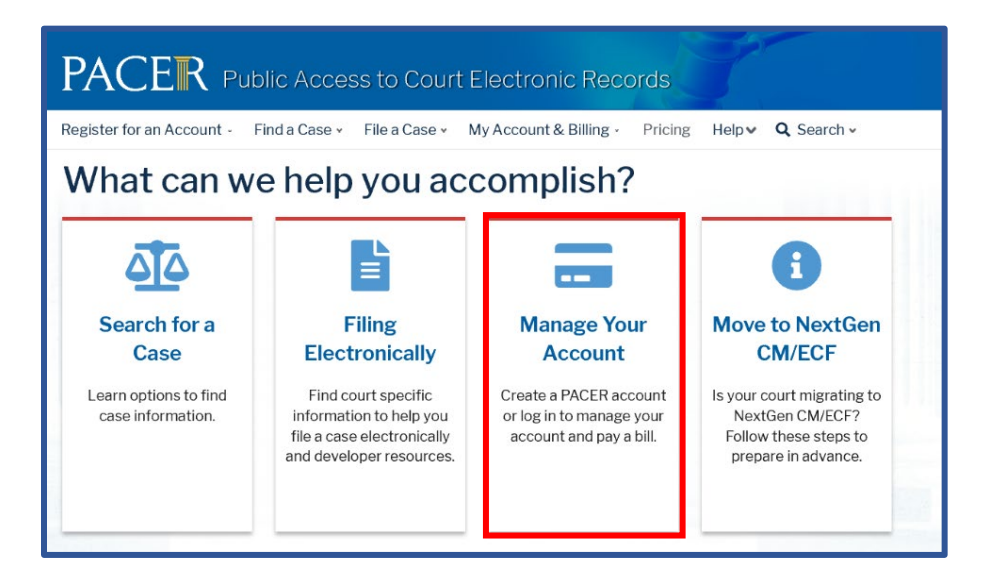

3. Login using your individual PACER account username and password.

| Login     * Required Information                                                                                                    |  |  |  |  |
|----------------------------------------------------------------------------------------------------|--|--|--|--|
| Username *                                                                                                    |  |  |  |  |
| Password *                                                                                                    |  |  |  |  |
| Login Clear Cancel                                                                                                    |  |  |  |  |
| Need an Account?   Forgot Your Password?   Forgot Username?                                                                                                    |  |  |  |  |
| This is a restricted government website for official PACER use only. All activities of PACER subscribers or users of this system for any purpose, and all access attempts, may be recorded and monitored by persons authorized by the federal judiciary for improper use, protection of system security, performance of maintenance and for appropriate management by the judiciary of its systems. By subscribing to PACER, users expressly consent to system monitoring and to official access to data reviewed and created by them on the system. If evidence of unlawful activity is discovered, including unauthorized access attempts, it may be reported to law enforcement officials. |  |  |  |  |

4. Select the Maintenance tab and click on the Non-Attorney E-File Registration link.

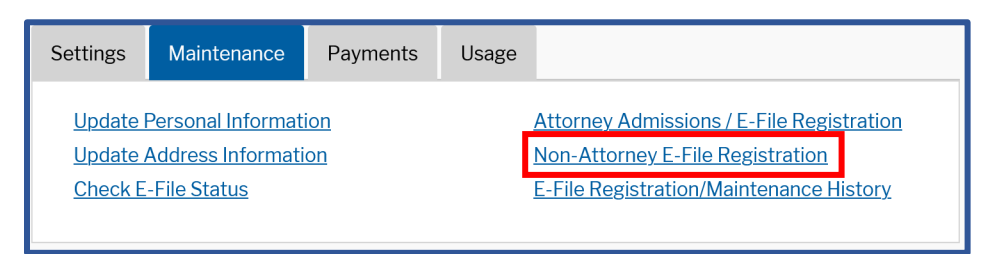

5. Select U. S. Bankruptcy Courts from the Court Type list. Select Mississippi Northern Bankruptcy Court from the Court list.

| F                                                                                                    | Filer Information |                                  |  |  |  |  |  |
|----------------------------------------------------------------------------------------------------|-------------------|----------------------------------|--|--|--|--|--|
| Please note that not all courts accept non-attorney filers and some accept only specific types of non-attorney filers. If the selected court does not allow a specific type of non-attorney filer, you will not be able to register for filing privileges at that court. |                   |                                  |  |  |  |  |  |
| * Required Information                                                                                                    |                   |                                  |  |  |  |  |  |
|                                                                                                    | Court Type *      | U.S. Bankruptcy Courts           |  |  |  |  |  |
|                                                                                                    | Court *           | Mississippi Northern Bankruptc 🗸 |  |  |  |  |  |

6. Select the appropriate Role in Court, complete all required fields, and click Next:

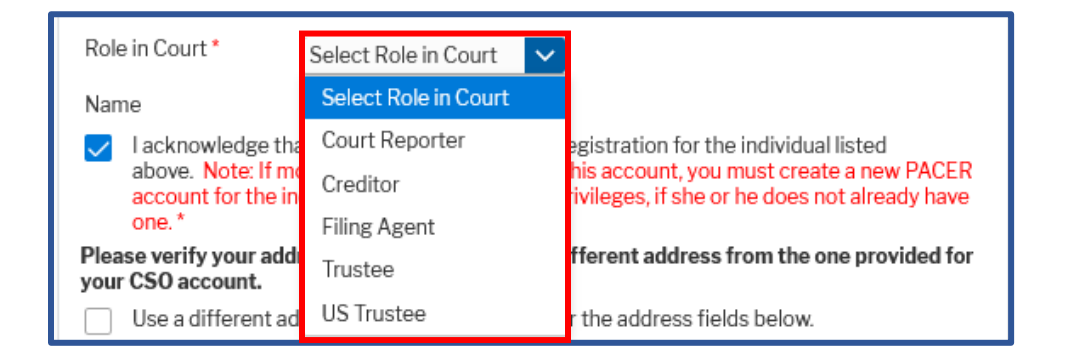

- Transcribers should select Court Reporter.
- All other parties <u>without a specific role listed</u> should select **Creditor** and contact the Court at 662-369-2596 after submitting your registration request to provide your role information (i.e., auditor or accountant).
- 7. Enter your Email Information and click Next.

| Delivery Method and Formatting                                                  |                        |   |  |  |  |
|---------------------------------------------------------------------------------|------------------------|---|--|--|--|
| Use a different email. Checking this will clear the primary email fields below. |                        |   |  |  |  |
| Primary Email *                                                                 |                        | 0 |  |  |  |
| Confirm Email *                                                                 |                        | 0 |  |  |  |
| Email Frequency *                                                               | Select Email Frequency |   |  |  |  |
| Email Format *                                                                  | Select Email Format    |   |  |  |  |

<u>Note</u>: You may add a secondary email address to receive Notices of Electronic Filing (NEFs) from the Court <u>after</u> you have been approved for e-filing.

To add a Secondary Address:

- Login to the Court's CM/ECF system.
- From the menu bar go to *Utilities > Maintain Your ECF Account*.
- Click on *Email Information*, enter the secondary email address(es) in the spaces provided and <u>check the box to send notices to the secondary</u> <u>address(es)</u>.

8. The **Payment Information** section is **Optional**. Once you have finished entering payment information OR if you choose not to enter payment information, click **Next**.

| NOTE: Not all courts accept ACH payments. If the court to which you are making a payment does not accept ACH, then ACH payments will not be available as an opt during payment. In addition, the PACER Service Center does not accept ACH payr for PACER (case search) fees. This section is optional. If you do not enter payment information here, you may do so by selecting the Make One-Time PACER Fee Payment option under the Payments of Select your method of payment from the Add Credit Card and Add ACH Payment option. | a<br>ion<br>ments<br>o later                                                                                                    |  |  |  |
|----------------------------------------------------------------------------------------------------|----------------------------------------------------------------------------------------------------|--|--|--|
| This section is optional. If you do not enter payment information here, you may do so<br>by selecting the <b>Make One-Time PACER Fee Payment</b> option under the <b>Payments</b><br>Select your method of payment from the <b>Add Credit Card</b> and <b>Add ACH Payment</b> of<br>below. You may store up to three payment methods.                                                                                                    | o later                                                                                                    |  |  |  |
| Select your method of payment from the <b>Add Credit Card</b> and <b>Add ACH Payment</b> of below. You may store up to three payment methods.                                                                                                    | This section is optional. If you do not enter payment information here, you may do so later by selecting the <b>Make One-Time PACER Fee Payment</b> option under the <b>Payments</b> tab. |  |  |  |
| seem rearing, each up to three payment motions                                                                                                    | ptions                                                                                                    |  |  |  |
| To designate a card as the default for e-filling or admissions fees, click the <b>Set defau</b> the box(es) below. To remove the card as a default, click the <b>Turn off</b> link.                                                                                                    | a <b>lt</b> link in                                                                                                    |  |  |  |
| Add Credit Card Add ACH Payment                                                                                                    |                                                                                                    |  |  |  |
|                                                                                                    |                                                                                                    |  |  |  |

9. After reviewing the e-filing terms and conditions and the Court's policies and procedures, click the boxes to acknowledge that you have done so and click **Submit**.

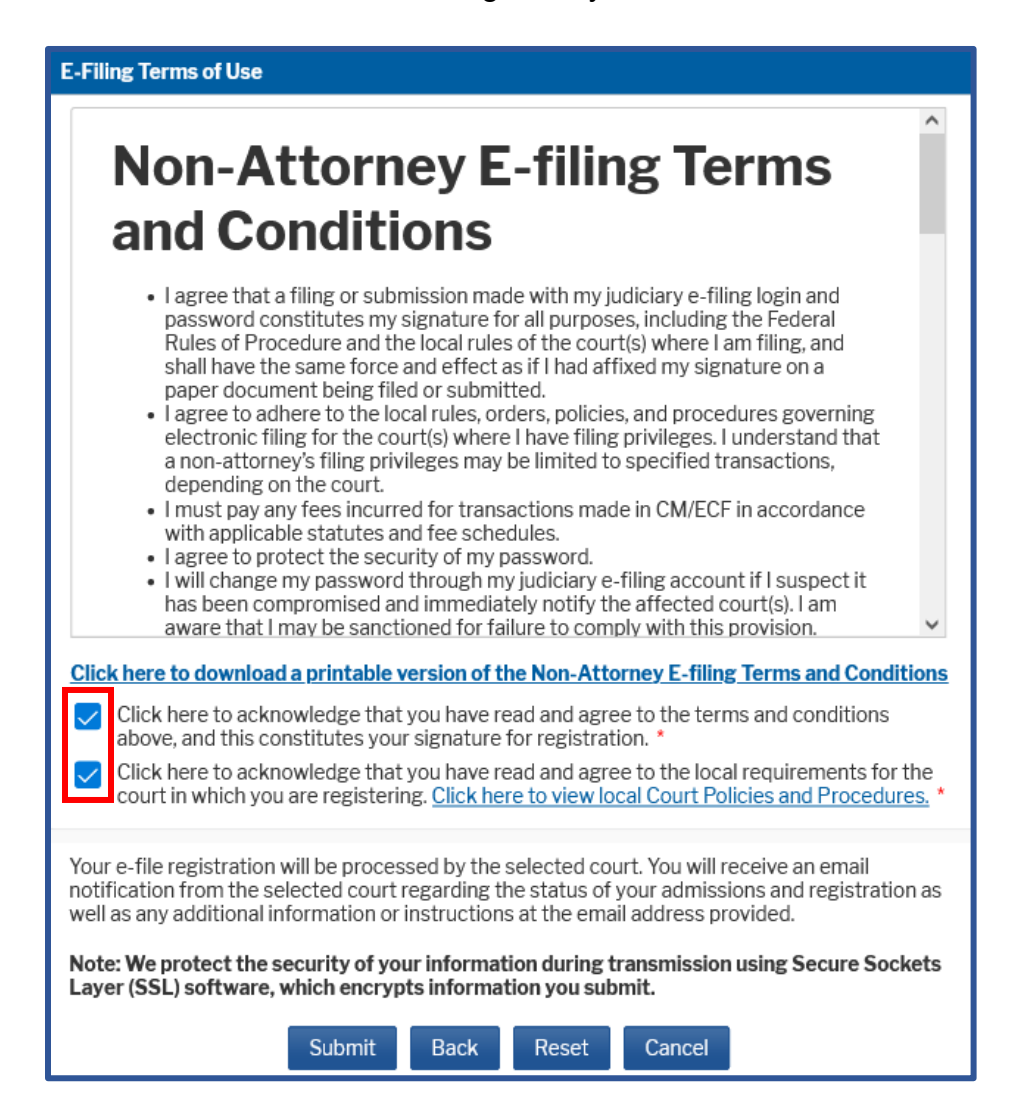

10. The **Confirmation Page** should display. Click **Done** to close the window.

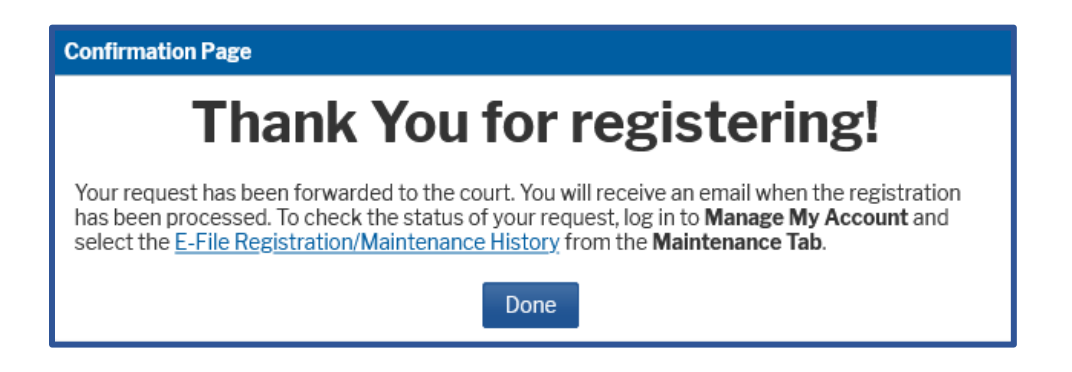

PACER will submit your registration to the court. You will receive an email notification once the court has processed your registration.

You may check the status of your registration at any time by following the instructions below or by contacting the Clerk's Office at 662-369-2596.

### **CHECK THE STATUS OF YOUR REGISTRATION**

You may login to your PACER account and check the status of your registration request as follows:

1. After selecting **Manage My Account**, click on the **Maintenance** tab and the **E-File Registration/Maintenance History** link.

| Settings                                          | Maintenance | Payments | Usage |                                                                                           |
|---------------------------------------------------|-------------|----------|-------|-------------------------------------------------------------------------------------------|
| Update Personal Information                       |             |          |       | Attorney Admissions / E-File Registration                                                 |
| Update Address Information<br>Check E-File Status |             |          |       | <u>Non-Attorney E-File Registration</u><br><u>E-File Registration/Maintenance History</u> |
|                                                   |             |          |       |                                                                                           |

2. The status of your registration should display. Click Done to close the window.

| The table below provides a listing of your e-file registration and maintenance requests. A <b>"Pending"</b> status indicates the request is pending action by the court. A <b>"Processed"</b> status indicates the request has been processed by the court; it does not indicate that your filing status is <b>"Active"</b> at this court. Review your filing status <b>here</b> . |                                                                                                    |                                                                                                    |  |  |  |  |
|----------------------------------------------------------------------------------------------------|----------------------------------------------------------------------------------------------------|----------------------------------------------------------------------------------------------------|--|--|--|--|
| Description 1                                                                                                    | Date Submitted ↑↓                                                                                                    | Status <b>1</b> ↓                                                                                                    |  |  |  |  |
| registration                                                                                                    | 03/04/2022                                                                                                    | Pending                                                                                                    |  |  |  |  |
| registration                                                                                                    | 02/11/2022                                                                                                    | Closed                                                                                                    |  |  |  |  |
| registration                                                                                                    | 05/05/2020                                                                                                    | Rejected                                                                                                    |  |  |  |  |
| Done                                                                                                    |                                                                                                    |                                                                                                    |  |  |  |  |
|                                                                                                    | file registration and mainte<br>rocessed" status indicates<br>active" at this court. Review<br>Description 11<br>registration<br>registration<br>registration<br>Done | file registration and maintenance requests. A "Pending" state rocessed" status indicates the request has been processed to the request has been processed to the request has been p |  |  |  |  |